## 微票宝-苏宁银行秒贴操作指引

一、签约流程

申请签约~提交相关资料~苏宁银行审核~完成开户

二、贴现流程

登录官网~上传票面询价~发起订单~网银提票~票款到账~交易完成

- 三、所需资料
- 1.法人身份证正反面【原件】
- 2.营业执照正本【原件】
- 3.2020年年度财报(资产负债表,利润表)

## 4.公司章程加盖骑缝章

注意:①企业额度审批按客户上传的财务报表,一般为上一年营收的70%,最高3000W额度 ②注册资金在500万以下或者成立不满一年,最高1000W

四、详细流程

- 1、登录官网:https://www.wpb.work/;
- 2、点击"银行秒贴",找到苏宁银行,点击"申请签约"后提交相关资料等待初审;

| *上传書业執照(多证合一) 示烈<br>原件或复印件盖公章的扫描件                                                                                                    |                                                                                                    | *上传最新一期资产负债表(年报)<br>原件或复印件盖公章的扫描件     |                                                                                                    | 报) *上传最新一期利<br>原件或复印件盖公                                                                                                    | *上传最新一期利润表(年版)<br>原件或复印件盖公室的扫描件<br>した最新一期和回转(年版) |                                                                         | *上传公司章程<br>图片或者PDF(6M以内)     |    |  |
|----------------------------------------------------------------------------------------------------|----------------------------------------------------------------------------------------------------|---------------------------------------|----------------------------------------------------------------------------------------------------|----------------------------------------------------------------------------------------------------|--------------------------------------------------|-------------------------------------------------------------------------|------------------------------|----|--|
|                                                                                                    |                                                                                                    |                                       |                                                                                                    | [=                                                                                                    |                                                  |                                                                         |                              |    |  |
|                                                                                                    |                                                                                                    |                                       |                                                                                                    | 上传最新一期利润                                                                                                    |                                                  |                                                                         |                              |    |  |
| 湖。营业执照正本                                                                                                    | 2                                                                                                    | 粘贴最新                                  | 新一期资产负债表(年                                                                                                    | 段) 粘贴最新一期利                                                                                                    | 現表 (年报)                                          |                                                                         |                              |    |  |
| 企业名称:                                                                                                    | 请输入企业名称                                                                                                    |                                       | 统一社会信用代码                                                                                                    | 请输入统一社会信用代码                                                                                                    | 注册地址所                                            | 所属省/市:                                                                  | 请点击右侧按钮进行                    | 查询 |  |
| 证件有效期:                                                                                                    | 证件登记日期                                                                                                    | 至                                     | 证件到期日期                                                                                                    | 长期                                                                                                    |                                                  | 详细地址:                                                                   | 请输入地址详细信息                    |    |  |
| 公司地址:                                                                                                    | 请输入公司地址信息                                                                                                    |                                       | 职工人数                                                                                                    | 请输入职工人数                                                                                                    | ٨                                                | 年销售额:                                                                   | 请输入年销售额                      | 元  |  |
| 资产总额:                                                                                                    | 请输入资产总额                                                                                                    | 元                                     | 企业所有制类型                                                                                                    | 请选择企业所有制类型                                                                                                    | -                                                | 是否涉农:                                                                   | 否                            | Ŧ  |  |
| ————————————————————————————————————                                                                                                    |                                                                                                    |                                       |                                                                                                    |                                                                                                    |                                                  |                                                                         |                              |    |  |
| <ul> <li>上传图片后</li> <li>分证人像面 灵</li> <li>印件盖公章的指</li> </ul>                                                                                                    | 3-4秒, 系统将自动员<br><u>列</u><br>目描件                                                                                                    | 別相关信頼                                 | 息,若信息有误请手动<br>*法人身份证国徽<br>原件或复印件盖公                                                                                                    | 修改<br>「面 示例<br>章的扫描件                                                                                                    |                                                  |                                                                         |                              |    |  |
|                                                                                                    | 、<br>13-4秒,系統將自动讲<br>到<br>目描件<br>计                                                                                                    | 別相关信息                                 | <ol> <li>若信息有误请手动</li> <li>*法人身份证理鑑<br/>原件或复印件盖公</li> <li>上的法人身份</li> <li>上的法人身份</li> <li>法人身份证理微</li> </ol>                                                                                                    | 修改<br>面 元例<br>室的注目描件                                                                                                    |                                                  |                                                                         |                              |    |  |
| <ul> <li>上传图片后</li> <li>份证人像面 一型</li> <li>印件盖公章的拼</li> <li>〔1]</li> <li>(1)</li> <li>(1)</li> <l< td=""><td><ul> <li>3-4秒,系統將自动許</li> <li>3/4秒,系統將自动許</li> <li>3/3/3/2</li> <li>3/3/3/2</li> <li>3/3/3</li> <li>4/44名</li> </ul></td><td>別相关信息</td><td><ol> <li>若信息有误请手动</li> <li>*法人身份证理編<br/>原件或复印件盖公</li> <li>上時法人身份</li> <li>上時法人身份</li> <li>法人身份证明衛</li> <li>近件类型: 身份</li> </ol></td><td>修改<br/>面 示例<br/>電 かり∃ 描件</td><td>法人证</td><td>5<b>(</b>#====================================</td><td>韩输入法人证件号</td><td></td></l<></ul> | <ul> <li>3-4秒,系統將自动許</li> <li>3/4秒,系統將自动許</li> <li>3/3/3/2</li> <li>3/3/3/2</li> <li>3/3/3</li> <li>4/44名</li> </ul>                                                                    | 別相关信息                                 | <ol> <li>若信息有误请手动</li> <li>*法人身份证理編<br/>原件或复印件盖公</li> <li>上時法人身份</li> <li>上時法人身份</li> <li>法人身份证明衛</li> <li>近件类型: 身份</li> </ol>                                                                                                    | 修改<br>面 示例<br>電 かり∃ 描件                                                                                                    | 法人证                                              | 5 <b>(</b> #====================================                        | 韩输入法人证件号                     |    |  |
| <ul> <li>上传图片后</li> <li>分证人像面 丞</li> <li>印件盖公章的排</li> <li>「())</li> <li>()</li> <li>(</li></ul>                                                                                                    | <ul> <li>3-4秒,系統將自动訴</li> <li>週<br/>間端件</li> <li>1</li> <li>1</li> <li>1</li> <li>人姓名</li> <li>人手机号</li> </ul>                                                                          | 圆相关信息<br>]                            | <ol> <li>若信息有误请手动<br/>*法人身份证国徽<br/>原件或复印件盖公     </li> <li>         上传法人身份     </li> <li>         上传法人身份     </li> <li>         送人身份:正国徽     </li> <li>         证件类型: 身份     </li> <li>         证件有效期: 講述     </li> </ol>                                                                                                    | 修改<br>面 示列<br>電 かけ⇒描件 □ 」 □ 」 □ 」 □ 」 □ 」 □ 」 □ 」 □ 」 □ 」 □ 」 □ 」 □ 」 □ 」 □ 」 □ 」 □ 」 □ 」 □ 」 □ 」 □ 」 □ 」 □ 」 □ 」 □ 」 □ 」 □ 」 □ 」 □ 」 □ 」 □ 」 □ 」 □ 」 □ 」 □ 」 □ 」 □ 」 □ 」 □ 」 □ 」 □ 」 □ 」 □ □<                                                                                                    | 法人证                                              | <b>5件号:</b><br>1)<br>1)<br>1)<br>1)<br>1)<br>1)<br>1)<br>1)<br>1)<br>1) | 間输入法人证件号<br>长期               |    |  |
| <ul> <li>上传图片后</li> <li>份证人像面 型</li> <li>印件盖公章的排</li> <li>(1) (1) (1) (1) (1) (1) (1) (1) (1) (1)</li></ul>                                                                                                    | <ul> <li>3-4秒,系統常自动研 </li> <li>3-4秒,系統常自动研 </li> <li>3-4秒,系統常自动研 </li> <li>4. 人姓名 </li> <li>4. 手机号 </li> <li>4. 手机号 </li> </ul>                                                         | []]<br>]<br>]<br>动识别相关                |                                                                                                    | 滕政     「爾 示例     二     二 | 法人证                                              | E件号: 〕                                                                  | 青输入法人证件号<br>长期               |    |  |
| <ul> <li>上传图片后</li> <li>伊证人像面 型</li> <li>印件盖公章的讲</li> <li>① 中盖人身份证人像</li> <li>例证人像面图片</li> <li>④ 计输入法</li> <li>④ 计输入法</li> <li>● 计输入法</li> <li>● 计输出</li> <li>● 计算机</li> <li>● 计算机</li> <li>● 中的</li> <li>● 中的</li></ul>                                                                                                    | A 4秒,系统将自动证明<br>3 - 4秒,系统将自动证明<br>3 - 3描件       3 - 4秒,系统将自动证明       3 - 3描件       人姓名       人 手机号       日片后3 - 4秒,系统称将自<br>1 元回       1 - 人会面       小       公面                         | []]]]]]]]]]]]]]]]]]]]]]]]]]]]]]]]]]]] | <ol> <li>若信息有误请手动<br/>原件或复印件盖公</li> <li>法人身份证国徽</li> <li>正件或复印件盖公</li> <li>正件表入路</li> <li>还件类型: 身份</li> <li>证件类型: 身份</li> <li>证件有效期: 读述</li> <li>结息,若信息有误请手</li> <li>*经办人身份证国徽</li> <li>(复印件加盖公章</li> <li>上校运办人身份</li> <li>私站运办人身份</li> <li>私站运办人身份</li> </ol>                                                                    | /// 「京会」 // 「「京会」 / 「「京会」 / 「市岡島総面 / 市岡島総面 / 市岡島総面 / 市岡島総面 / 市岡島総面 / 市岡島総面 / 市岡島総面 / 市岡島地 / 市岡島総面 / 市岡島地 / 市岡島地                                                                                                    | 法人证件与                                            | E(수등: )<br>)))))) 드 [위)                                                 | 青输入法人证件号<br>] 长期             |    |  |
| <ul> <li>上传图片后</li> <li>份证人像面 丞</li> <li>印件盖公章的讲</li> <li>① 件盖公章的讲</li> <li>① 中盖公章的讲</li> <li>③ 一 一 一 一 一 一 一 一 一 一 一 一 一 一 一 一 一 一 一</li></ul>                                                                                                    | <ul> <li>A4秒,系統将自动研究</li> <li>第3-4秒,系统将自动研究</li> <li>第3時件</li> <li>第4時件</li> <li>人生名</li> <li>人手机号</li> <li>別片后3-4秒,系統将自</li> <li>副子の</li> <li>1</li> <li>(公面</li> <li>四の人姓名</li> </ul> | []]] 动识别相关信息                          | <ul> <li>製作品包有误请手动</li> <li>学法人身份证因鑑<br/>原件或复印件盖公</li> <li>原件或复印件盖公</li> <li>上标去人身份</li> <li>正件类型: 身份</li> <li>证件类型: 身份</li> <li>证件有效明: 前近</li> <li>定信息,若信息有误请予</li> <li>学会办人身份证因<br/>(复印件加盖公章</li> <li>上标是办人身份</li> <li>上标是办人身份</li> <li>上标是办人身份</li> <li>上标是办人身份</li> <li>上标是办人身份</li> <li>上标是办人身份</li> <li>最份证号: 前能</li> </ul> | <ul> <li>構成</li> <li>(項 元列)</li> <li>(項 元列)</li> <li>(( ( ( ( ( ( ( ( ( ( ( ( ( ( ( ( ( ( (</li></ul>                                                                                                    | 法人证件                                             | E件号: 1<br>到期日期 〔                                                        | 酵输入法人证件号<br>□ 长期<br>清输入经办人手机 |    |  |

| 个人 企业                                                                                                    |                                                                                                    |
|----------------------------------------------------------------------------------------------------|----------------------------------------------------------------------------------------------------|
| 控股股东身份证人像面 示例<br>原件或复印件盖公章的扫描件                                                                                                    | * <b>控股股东身份证国徽面 <u>示例</u></b> 原件或复印件盖公章的扫描件                                                                                                    |
|                                                                                                    |                                                                                                    |
| 上传控股股东身份证人像面                                                                                                    | 上传拉股股东身份证国财而                                                                                                    |
| 控股股东身份证人像面图片                                                                                                    | 挖股股东身份证国徽面图片                                                                                                    |
|                                                                                                    |                                                                                                    |
| 控股人姓名: 请输入控股人姓名                                                                                                    | 证件类型: 身份证 * 控股人证件号: 请输入控股人证件号                                                                                                    |
| <b>波人证件有效期:</b> 请选择控股人证件登记日                                                                                                    | 至 请选择控股人证件到期日: 🗌 长期                                                                                                    |
| 受益人信息上街图片后3-4秒,系统将                                                                                                    | 自动识别相关信息,若信息有误请手动修改 和法人相同                                                                                                    |
| <b>受益人信息</b> 上传图片后3-4秒,系统将<br>*受益人身份证人像面云剑<br>原件或复印件盖公章的扫描件                                                                                                    | 自动识别相关信息,若信息有误请手动修改 和法人相同 <b>添加受益人</b><br>*受益人身份证国徽面 示则<br>原件或复印件盖公章的扫描件                                                                                                    |
| <b>受益人信息</b> 上传图片后3-4秒,系统将<br>*受益人身份证人像面示到<br>原件或复印件盖公章的扫描件                                                                                                    | 自动识别相关信息,若信息有误请手动修改 和法人相同 <b>添加受益人</b>                                                                                                    |
| <b>受益人信息</b> 上传图片后3-4秒,系统将<br>*受益人身份证人像面示到<br>原件或复印件盖公章的扫描件                                                                                                    | 自动识别相关信息,若信息有误请手动修改 和法人相同 添加交益人<br>*受益人身份证国徽面 示则<br>原件或复印件盖公章的扫描件                                                                                                    |
| 受益人信息 上传图片后3-4秒,系统将<br>*受益人身份证人像面 云剑<br>原件或复印件盖公室的扫描件                                                                                                    | 自动识别相关信息,若信息有误请手动修改 和法人相同 添加受益人<br>*受益人身份证国徽面 示別<br>原件或复印件盖公章的扫描件<br>し信受益人身份证国癫面                                                                                                    |
| 受益人信息 上传图片后3-4秒,系统将<br>*受益人身份证人像面 云剑<br>原件或复印件盖公章的扫描件                                                                                                    | 2自动识别相关信息,若信息有误请手动修改 和法人相同 添加 深加受益人<br>*受益人身份证国徽面 示则<br>原件或复印件盖公章的扫描件<br>上作受益人身份证国徽面图片<br>受益人身份证国徽面图片                                                                                    |
| 受益人信息 上传图片后3-4秒,系统将<br>*受益人身份证人像面 示剑<br>原件或复印件盖公章的扫描件<br>上作委益人身份证人像面<br>受益人身份证人像面图片<br>姓名: 谢输入受益人姓名                                                                                                 | 2自动识别相关信息,若信息有误请手动修改 和法人相同 ズ加受益人<br>・安益人身份近国徽面 示別<br>原件或复印件差公章的扫描件<br>した安益人身份证国徽面固片                                                                                                    |
| 受益人信息 上街图片后3-4秒,系统将<br>*受益人身份证人像面 示剑<br>原件或复印件盖公童的扫描件<br><u>上传安益人身份证人像面</u> 图片<br>受益人身份证人像面图片<br>姓名: 请输入受益人姓名<br>证件号码: 请输入受益人证件号                                                                    | 自动证明期关信息,若信息有误请手动修改 和法人相同                                                                                                    |
| <ul> <li>受益人信息 上時間片后3-4秒,系统將</li> <li>*受益人身份证人像面 示意</li> <li>原件或复印件盖公章的扫描件</li> <li>厂作受益人身份证人像面</li> <li>送益人身份证人像面图片</li> <li>送益人身份证人像面图片</li> <li>姓名: 清输入受益人姓名</li> <li>证件号码: 清输入受益人证件号</li> </ul> | 注自动明朗关信息,若信息有误请手动修改 和法人相同 かの受益人 ●学益人身份证国徽面 示が 历年或复印件盖公章的扫描件 正作爱兰人身份证国徽面图片 ● 送益人身份证国徽面图片 ● 送生人身份证国徽面图片 ● 正件有效 照: 請職人受益人联系地址 正件発型: 請选择受益人证件类型 ● ● 证件有效 照: 前选择受益人证件发证日 照 至 前选择受益人证件受明日 ● 长期 |

3、上传票面或者输入票面信息询价;

|          | 限勞热线: 400-8                                                                                                    | 3632-636 7:00-20:00 (I                                                                                                    | (作日) 😘 📑 手                          | 心访问 下载签票助手                                 |                      |                                |                 |                                |                                                |
|----------|----------------------------------------------------------------------------------------------------|----------------------------------------------------------------------------------------------------|-------------------------------------|--------------------------------------------|----------------------|--------------------------------|-----------------|--------------------------------|------------------------------------------------|
| ee u     | <b>要金所</b><br>明人都在用的                                                                                                    | 💮 微票主                                                                                                    | 首页 交易市场                             | 银行秒贴 秒贴报价                                  | 商票快融 合作企业 汇          | 票学院                            | A 用             | 1户中心   退出登录                    |                                                |
|          | 第日間:2021-04-15<br>第9第日-2021-10-15<br>第号 427016666<br>9日 8748456<br>8月1日日<br>第月1日日<br>第月1日<br>第月1 | 电子 第77 赤 2 上 第<br>業部水市 得用将高改<br>開開時:101522000017202104158934<br>1218888858<br>和二月<br>和国公中総合<br>和国公中総合<br>和国公中総合<br>第<br>2<br>2<br>2<br>2<br>2<br>2<br>2<br>2<br>2<br>2<br>2<br>2<br>2                                                                                                | 051888<br>Desticet<br>期に中日<br>94期に中 | 明代格秒知道<br>重善微众、富民、百信、众邦                    | 3、蓝海等银行价格 > >        | ①登录企                           | 业账户             | Bank                           |                                                |
| 10<br>10 | (日本)<br>(日本)<br>(日本)<br>(日本)<br>(日本)<br>(日本)<br>(日本)<br>(日本)                                                                                                    | (1010年     (第51次     (第55元編     (第55元編     (第55元編     (第5元元編     (第5元元編     (第5元元編     (第二     (第二     (第二     (第二     (第二     (第二     (第二     (第二     (第二     (第二     (第二     (第二     (第二     (第二     (第二     (第二     (第二     (第二     (第二     (第二     )     (第二     )     (第二     ) | · 栗面金額                              | 200                                        | 万元 承兑                | 行: 交通银行                        |                 | ~                              |                                                |
|          | -                                                                                                    | 上传成为<br>在此相相图片                                                                                                    | 加助口                                 | 2021-10-15                                 | ~                    | 号: 1301<br>开始₩                 | 滇               | 888<br>重置                      |                                                |
| · 小票面    | *谢校给(R8<br>素                                                                                                    | /信息,如有错误可手动修改<br>(                                                                                                    | 3选择贴现                               | 企业                                         | (4                   | ) 点击试算                         | 进行询(            | 介                              |                                                |
| 登录       | ¥后,活动自动                                                                                                    | 滅免: ]; 或10-50万 (含                                                                                                    | š) : 优惠80BP 票据要求                    | 9月30日前到期; 或50-100万 (省                      | ¥) : 优惠58P 无期限要求     | <b>脑神秘行</b> 历史                 | 前五单优惠2BP        | (4.16-5.23)                    | <b>① 确计                                   </b> |
|          | 银行                                                                                                    | 年代率(%)                                                                                                    | 咸交金額(元)                             | 工作日                                        | 周末&节假日               | 瑕疵说明                           | 下载              | 操作                             | → 占击立即贴现                                       |
| <b></b>  |                                                                                                    | <b>2.92%</b><br>1427.56元/十万                                                                                                    | 1971448.89                          | 08:30-17:10最大票面500万<br>17:10-20:00最大票面100万 | 08:30-20:00最大票面100万  | 不可回头至出票<br>人A,不支持出<br>票人开户行与承  | 手册<br>授信        | 立即吸行现                          | 发起贴现申请                                         |
| ~        | Wedlank<br>Wedlank<br>微众银行                                                                                                    | <b>2.92%</b><br>1427.55元/十万                                                                                                    | 1971448.89                          | 08:15-17:10最大票面500万<br>17:10-19:30最大票面100万 | 08:15-19:30最大票面100万  | 不接受大回头(不<br>能回出票人A)<br>回到收款人B可 | <u>手册</u><br>授信 | 立即触现                           | ⑥登录企业网银<br>发起跨行贴现申请                            |
| #        | は信百信银行                                                                                                    | <b>2.92%</b><br>1427.56元/十万                                                                                                    | 1971448.89                          | 08:00-20:00最大票面1000万<br>详情 >               | 08:00-20:00最大票面500万  | 不可贴回头票,<br>重复、质押解除<br>可以贴      | <u>手册</u><br>授信 | 立即贴现                           | 完成交易~                                          |
| ø        | 网商银行                                                                                                    | <b>2.92%</b><br>1427.56元/十万                                                                                                    | 1971448.89                          | 08:30-17:10最大票面500万<br>17:10-20:00最大票面100万 | 08:00-20:00最大票面100万  | 不支持回头背书<br>和当天开当天<br>贴,重复、质押   | 授信              | 申请签约                           |                                                |
|          | W                                                                                                    | 3.15%                                                                                                    | 1969200.00                          | 09:00-16:30 最大票面300万                       |                      | 回头背书均不支<br>持,不支持出票             | 手册              | 申请签约<br>请务必在平台完成下<br>单再去网络阶级 西 |                                                |
|          | 红塔银行                                                                                                    | 1540元/十万                                                                                                    |                                     |                                            |                      | 人开户行与承兑                        |                 | 则会被退回                          |                                                |
|          | 紅塔银行<br>新宁银行                                                                                                    | 1540元/十万<br><b>3.2%</b><br>1564.44元/十万                                                                                                    | 1968711.11                          | 09:00-17:00 最大票面500万                       | 节假日和月末最后一个工作日<br>不受理 | 人开户行与康兑                        | 授信              |                                |                                                |

4、点击"立即贴现"后,前往网银提票;

选择票据业务--电子票据--贴现等关键词,进入贴现通道

贴入行名称:江苏苏宁银行股份有限公司

贴入行行号: 323301000019

贴入行账号:0

清算方式:优选线上清算

买断式--可再转让--江苏省南京市--民营银行

5、交易完成,款回到提票账户。